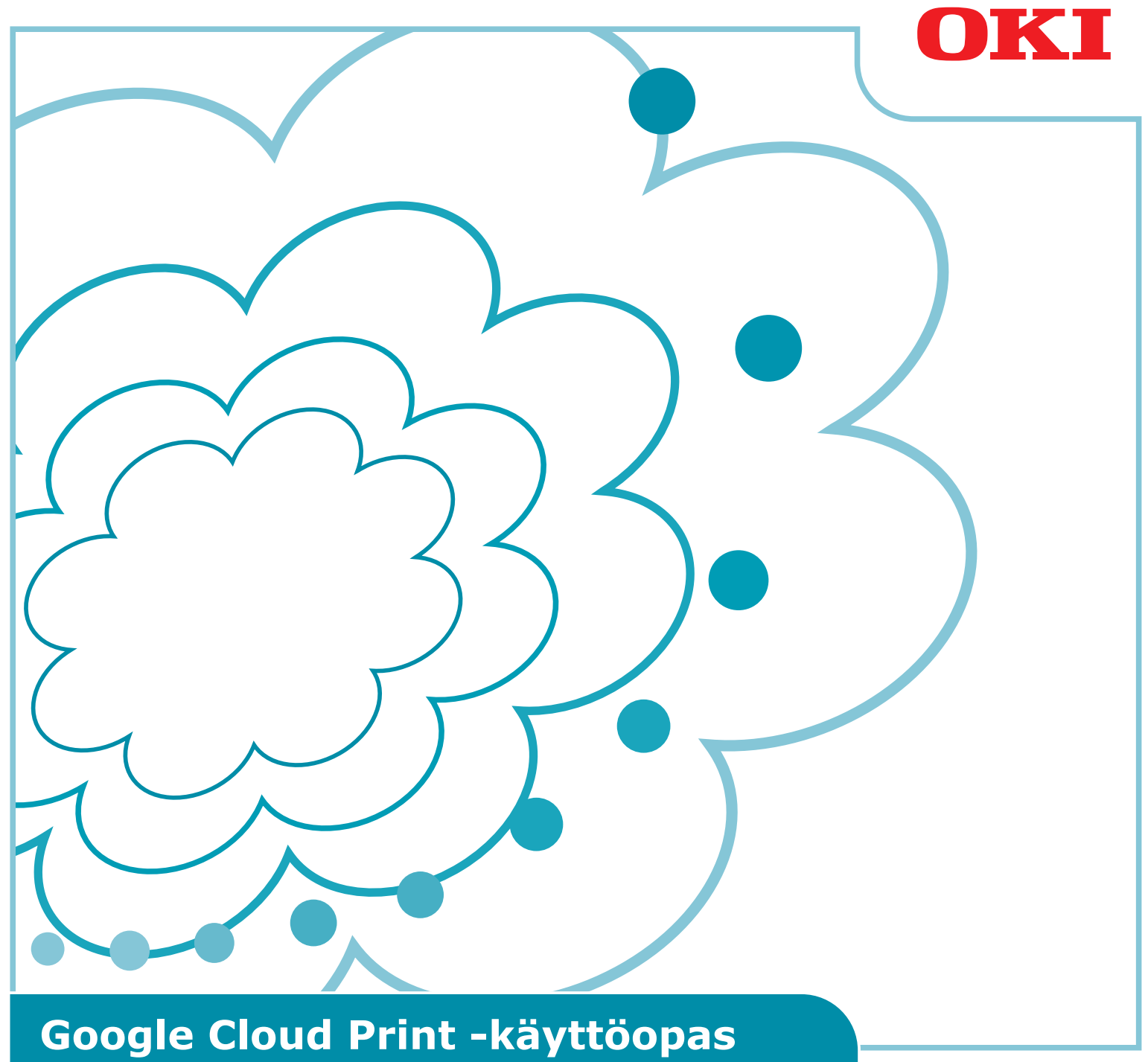

### Tässä ohjekirjassa käytetyt symbolit

Tämä ohjekirja käyttää seuraavia symboleita.

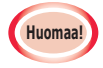

Nämä ovat varoituksia ja rajoituksia oikean käytön suorittamiseksi. Suosittelemme voimakkaasti näiden ohjeiden lukemista välttääksesi laitteen vääränlaista käyttöä.

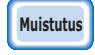

Tiedot ovat luvun helpottamiseksi tai viitteiksi. Suositellaan luettavaksi.

### Huomioitavia sisältöjä

#### Tietoja tästä ohjekirjasta

- **1** Ohjekirjan osan tai koko ohjekirjan luvaton uudelleen tulostus on ehdottomasti kielletty.
- 2 Tämän ohjekirjan sisältöjä saatetaan muuttaa tulevaisuudessa ilman ennakkoilmoitusta.
- 3 Tämän ohjekirjan luonnissa on käytetty erityistä huolellisuutta, kuitenkin epätodennäköisessä tilanteessa jossa havaitset jotain joka ei ole selvää, on väärin, tai puuttuu, ole hyvä ja ota yhteyttä Oki Sales yhtiöön josta hankit tuotteen.
- 4 Ole hyvä ja huomioi että kohdasta 3 huolimatta, Oki Data ei vastaa mistään tämän ohjekirjan sisällöstä niiden vaikutuksesta koneen toiminnalle.

#### Liittyen ohjekirjan tekijänoikeuksiin

Oki Data Corporation pidättää kaikki oikeudet. Tätä ohjekirjaa ei voi ilman lupaa tuottaa uudelleen, levittää tai kääntää.

Ennen mainittuja toimenpiteitä on ennalta pyydettävä lupa Oki Data Corporation yhtiöltä.

© 2013 Oki Data Corporation

#### Tavaramerkkeihin liittyen

OKI on Oki Electric Industry Co., Ltd:n rekisteröity tavaramerkki.

Google, Google Documents, Android, ja Gmail ovat Google Inc. -yhtiön tuotemerkkejä. Google Cloud Print on Google Inc. -yhtiön tavaramerkki.

#### Avoimen lähdekoodien lisenssien julkaisu

Seuraava avoimen lähdekoodin ohjelmisto on sisällytetty Google Cloud Print -palveluun. Avoimen lähdekoodin lisenssien kuvaukset ovat alla olevassa.

json-c

-----

Copyright (c) 2009-2012 Eric Haszlakiewicz

Permission is hereby granted, free of charge, to any person obtaining a copy of this software and associated documentation files (the "Software"), to deal in the Software without restriction, including without limitation the rights to use, copy, modify, merge, publish, distribute, sublicense, and/or sell copies of the Software, and to permit persons to whom the Software is furnished to do so, subject to the following conditions:

The above copyright notice and this permission notice shall be included in all copies or substantial portions of the Software.

THE SOFTWARE IS PROVIDED "AS IS", WITHOUT WARRANTY OF ANY KIND, EXPRESS OR IMPLIED, INCLUDING BUT NOT LIMITED TO THE WARRANTIES OF MERCHANTABILITY, FITNESS FOR A PARTICULAR PURPOSE AND NONINFRINGEMENT. IN NO EVENT SHALL THE AUTHORS OR COPYRIGHT HOLDERS BE LIABLE FOR ANY CLAIM, DAMAGES OR OTHER LIABILITY, WHETHER IN AN ACTION OF CONTRACT, TORT OR OTHERWISE, ARISING FROM, OUT OF OR IN CONNECTION WITH THE SOFTWARE OR THE USE OR OTHER DEALINGS IN THE SOFTWARE.

-----

Copyright (c) 2004, 2005 Metaparadigm Pte Ltd

Permission is hereby granted, free of charge, to any person obtaining a copy of this software and associated documentation files (the "Software"), to deal in the Software without restriction, including without limitation the rights to use, copy, modify, merge, publish, distribute, sublicense, and/or sell copies of the Software, and to permit persons to whom the Software is furnished to do so, subject to the following conditions:

The above copyright notice and this permission notice shall be included in all copies or substantial portions of the Software.

THE SOFTWARE IS PROVIDED "AS IS", WITHOUT WARRANTY OF ANY KIND, EXPRESS OR IMPLIED, INCLUDING BUT NOT LIMITED TO THE WARRANTIES OF MERCHANTABILITY, FITNESS FOR A PARTICULAR PURPOSE AND NONINFRINGEMENT. IN NO EVENT SHALL THE AUTHORS OR COPYRIGHT HOLDERS BE LIABLE FOR ANY CLAIM, DAMAGES OR OTHER LIABILITY, WHETHER IN AN ACTION OF CONTRACT, TORT OR OTHERWISE, ARISING FROM, OUT OF OR IN CONNECTION WITH THE SOFTWARE OR THE USE OR OTHER DEALINGS IN THE SOFTWARE.

# Sisältö

| 1. | Johdanto                                                        | 5  |
|----|-----------------------------------------------------------------|----|
|    | Mikä on Google Cloud Print?                                     | 5  |
|    | Käyttöympäristö                                                 | 5  |
| 2. | Tulostuksen esivalmistelut                                      | 6  |
| 3. | Tulostus                                                        | 10 |
|    | Automaattinen tulostus                                          | 10 |
|    | Manuaalinen tulostus                                            | 10 |
|    | Tulostuksen asennuksen muutto                                   | 11 |
|    | Tulostuksen peruutus                                            | 11 |
|    | F                                                               |    |
| 4. | Vianetsintä                                                     | 12 |
|    | Oki Data-laitetta ei voi rekisteröidä                           | 12 |
|    | Tulostusta ei voi suorittaa                                     | 12 |
|    | Vikakoodi ilmestyy näkyville                                    | 13 |
|    | Virhekooditaulukko                                              | 13 |
|    | Google Cloud Print-palvelun rekisteröinnin tarkistus            | 14 |
|    | Pilvipalvelun käyttäjän käyttöasetusten tarkistus/muutos        | 15 |
|    | Pilvipalvelun käyttöasetusten tarkistus                         | 15 |
|    | Cloud Print-palvelun käyttöasetusten muutto                     | 15 |
|    | Toimintojen käyttö asettamalla lepotila-asetukset               | 15 |
|    | Poista rekisteröidyt tiedot                                     | 16 |
|    | Poista rekisteröidyt tiedot                                     | 16 |
|    | Poiston loppuunviennin tarkistus                                | 16 |
|    | Jos on rekisteröinnin tietoja näkyvillä Google Cloud            |    |
|    | Print-pääkäyttäjänäkymässä                                      | 17 |
|    | Jos tiedot on poistettu Google Cloud Print-pääkäyttäjänäkymästä | 17 |
|    | Välityspalvelimen CA-lisessien tuonti                           | 17 |

# 1. Johdanto

# Mikä on Google Cloud Print?

Google Cloud Print on Googlen toimittama tulostuspalvelu joka voi tulostaa verkkopäätteistä kuten matkapuhelimet, älypuhelimet, tai tietokoneet, jne.

Google-tili vaaditaan tulostukseen. Tulostus toteutetaan käyttämällä monitoimilaitetta joka on rekisteröity Google-tilille. Näissä tapauksissa, ei ole tarvittavaa asentaa mitään tulostinajureita.

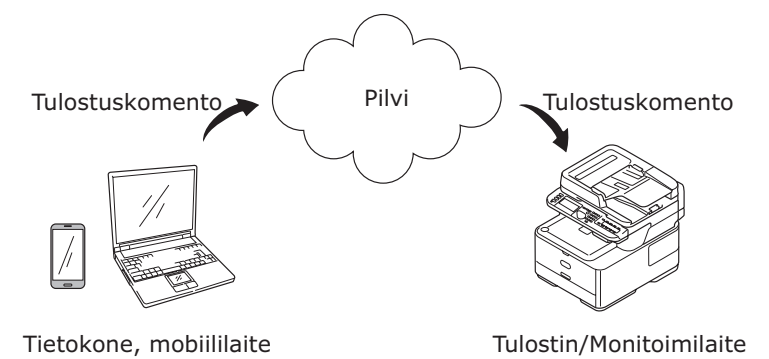

Google Cloud Print -kuvat

# Käyttöympäristö

#### Tulostin / Monitoimilaite

Tämän Oki Data-tuote joka on yhteensopiva Google Cloud Print -palvelun kanssa, jota käytetään tulostukseen.

Tulostin-/monitoimilaitteen tulee olla yhdistettynä internetiin.

Varmista että IP-osoite, aliverkon peite, yhdyskäytävän osoite, ja DNS palvelin, jne., ovat asetettuina.

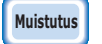

Google Cloud Print viestii internetin välityksellä , josta johtuen seuraavaa turva-asetusta suositellaan.

- Yhteyksien rajoittaminen internetistä palomuuria, jne. käyttämällä.
- Pääkäyttäjälle asetetun salasanan muuttaminen on monitoimilaitteen oletusasetuksissa.

#### Verkkopäätteet

Nämä ovat tietokoneita tai mobiilipäätteitä jotka ovat yhdistettyjä internetiin. Tulostuksen toiminnot toteutetaan Google Cloud Print -asennuksesta ja yhteensopivista sovelluksista.

#### **Google-tilit**

Tili vaaditaan kun tulostus tapahtuu Google Cloud Print -asennuksesta ja yhteensopivista sovelluksista.

#### Yhteensopivat sovellukset

Nämä ovat sovelluksia jotka ovat yhteensopivia Google Cloud Print -palvelun kanssa joka toimii verkkopäätteeltä.

Yksityiskohtien osalta liittyen käyttöjärjestelmään ja sovelluksiin, ks. Google-verkkosivu (http://www.google.com/cloudprint/learn/apps.html).

Suositeltu selain on Google Chrome.

#### Verkko

Verkkoa käytetään viestimään verkkopäätteiden ja pilven välillä, sekä pilven ja tulostin-/monitoimilaitteen välillä.

Google Cloud Print ei ole yhteesopiva IPv6 kanssa.

# 2. Tulostuksen esivalmistelut

Tämä osa kuvaa toimintamenetelmät Oki Data-laitteiden rekisteröimiseksi Google Cloud Print-palveluun.

Tämä selite käyttää esimerkkinä MC562dnw:tä.

Ohjauspaneelin ruudulla esiintyvät valikot saattavat vaihdella riippuen käytetystä Oki Data-tuotteesta.

1 Luo Google-tili.

#### Muistutus Jos sinulla on jo tili, ei ole välttämätöntä luoda uutta tiliä.

Siirry Google-verkkosivulle (https://accounts.google.com/signup) tietokoneelta tai mobiilipäätteeltä kuten älypuhelin jne.

Noudata ohjeita esillä olevalla sivulla luodaksesi tilin.

**2** Tarkista että oikea IP-osoite, aliverkon peite, ja yhdyskäytävän osoite ovat asetettuina Oki Data-laitteella.

Varmista että asetukset ovat oikein mikäli käytät jo verkkoon yhdistettyä Oki Datalaitetta.

Tarkistustoiminnon osalta, ks. Oki Data-laitteen käyttöohje.

**3** Tarkista että Oki Data-laitteen IP-osoite DNS palvelimelle on asetettu oikein.

Valitse [Asetukset]-[Google Cloud Print-palvelu]-[Google Cloud Print -asetukset (Google Cloud Print Settings)]-[DNS Palvelin (Ensisij.) (DNS Server (Primary))] tarkistaaksesi asetetut arvot.

Jos asetettu arvo on [**0.0.0.0**], asetus on väärä, joten aseta IP-osoite käyttöympäristön mukaisesti.

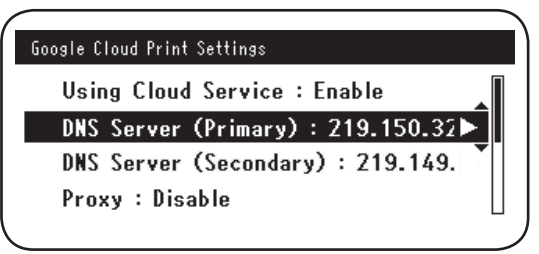

Jos käytät myös toissijaista DNS palvelinta, valitse [**Asetukset**]-[**Google Cloud Print-palvelu**]-[**Google Cloud Print -asetukset** (Google Cloud Print Settings)]-[**DNS Palvelin (Toissij.)** (DNS Server (Secondary))], ja aseta IP-osoite.

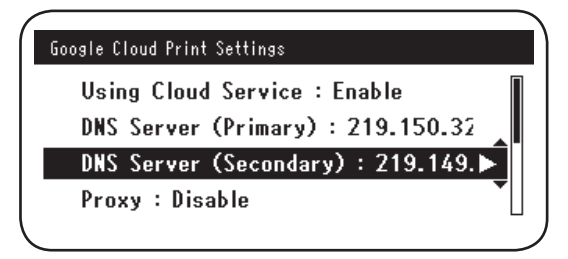

- 4 Asennus käyttämällä seuraavaa toimenpidejärjestystä käyttäen välityspalvelinta käytössä olevassa verkkoympäristössä.
  - (1) Valitse [Asetukset]-[Google Cloud Print-palvelu]-[Google Cloud Print -asetukset]-[Välityspalvelin (Proxy)].

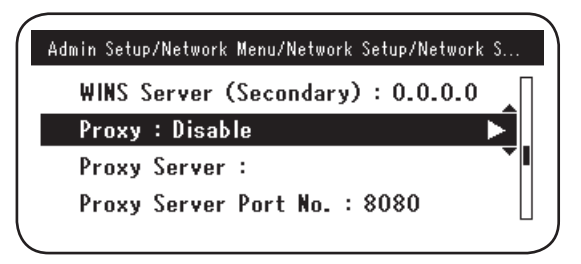

(2) Aseta [Aktivoi (Enable)].

|     |          | Proxy  |          |
|-----|----------|--------|----------|
| U   | ✓ Enable |        |          |
| 0   | Disable  |        | <b>-</b> |
| D   |          |        |          |
| L I | €Cancel  | œEnter | $\neg$   |

(3) Valitse [**Välityspalvelin** (Proxy Server)], ja syötä palvelimen nimi.

| Google Cloud Print Settings  |          |
|------------------------------|----------|
| Proxy : Enable               | _∏       |
| Proxy Server :               |          |
| Proxy Server Port No. : 8080 | <b>_</b> |
| Proxy User ID :              |          |
|                              |          |

(4) Valitse [**Välityspalvelimen porttinro** (Proxy Server Port No.)], ja syötä välityspalvelimen porttinumero.

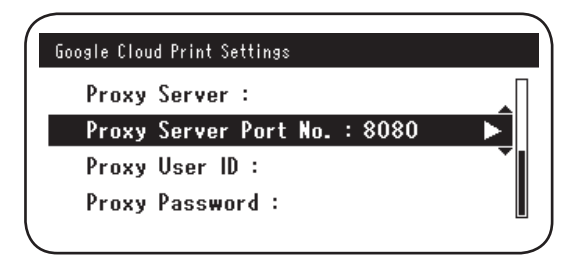

Aseta [**Välityspalvelimen käyttäjätunnus** (Proxy User ID)] ja [**Välityspalvelimen salasana** (Proxy Password)].

Muistutus Ole yhteydessä verkkosi pääkäyttäjään asetettujen arvojen osalta.

| Google Cloud Print Settings  | Google Cloud Print Settings  |
|------------------------------|------------------------------|
| Proxy Server :               | Proxy Server :               |
| Proxy Server Port No. : 8080 | Proxy Server Port No. : 8080 |
| Proxy User ID :              | Proxy User ID :              |
| Proxy Password :             | Proxy Password : 🕨 🕨         |
|                              |                              |

**5** Rekisteröi Oki Data-laite Google Cloud Print-palveluun.

Valitse [**Asetukset** (Setting)]-[**Google Cloud Print-palvelu** (Google Cloud Print)]-[**Rekist. Google Cloud Print-palvelu** (Register to Google Cloud Print)].

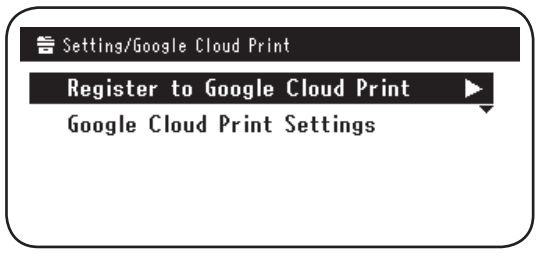

6 [Rekisteröi laite Google Cloud Print -palveluun? Huomaa: Rekisteröitymiseen tarvitaan Google-tili. (Register device to Google Cloud Print? Note: A Google account is required for registration.)] ilmestyy näytölle. Valitse [Kyllä (Yes)].

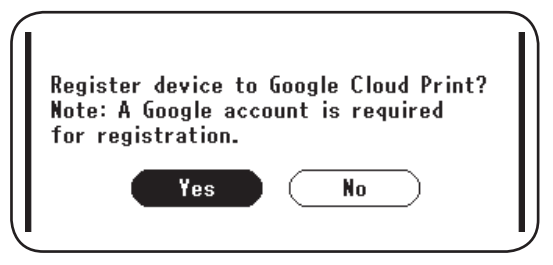

7 Autentikoinnin URL ilmestyy näytölle, napsauta "OK (OK)" -painiketta ohjauspaneelilla tulostaaksesi.

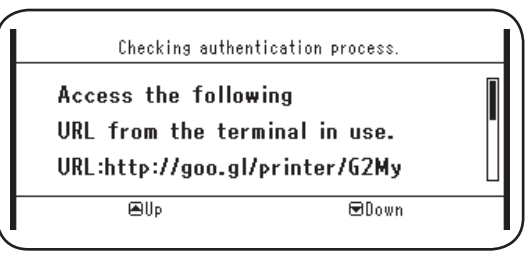

Huomaa!

Rekisteröinnin (autentikoinnin) prosessilla on aikaraja. (N. 10 min.) Siirry askeleeseen 12 tässä aikarajassa viedäksesi rekisteröinnin päätökseen.

Jos et kykene viemään päätökseen annetun ajan puitteissa, tai ilmestyy virheviesti, palaa askeleeseen 5, ja rekisteröi uudelleen.

- *8* Siirry tietokoneelta tai mobiililaitteelta autentikoinnin URL-polkuun joka on tulostettu askeleeseen *7*.
- 9 Google-tilille kirjautumisen ruutu ilmestyy näytölle. Syötä Google-tilitietosi, ja napsauta [Sign in (Kirjaudu sisään)].

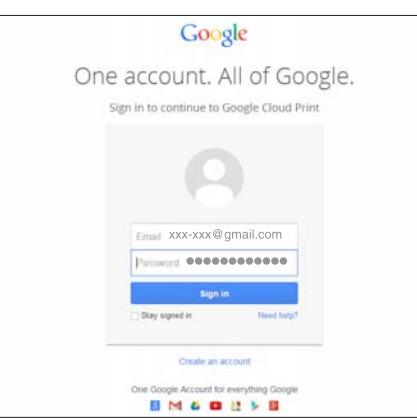

**10** Rekisteröinnin ruutu ilmestyy näytölle. Napsauta [**Finish printer registration** (Vie tulostimen rekisteröinti päätökseen)].

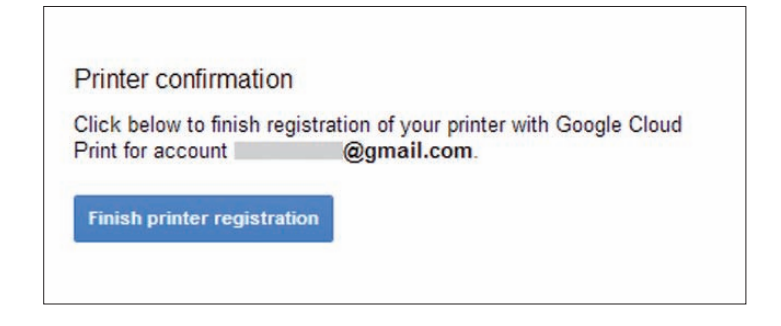

**11** Odota kunnes [**Thanks, you're ready to go!** (Kiitos, rekisteröinti viety onnistuneesti päätökseen!)] tulee näytölle.

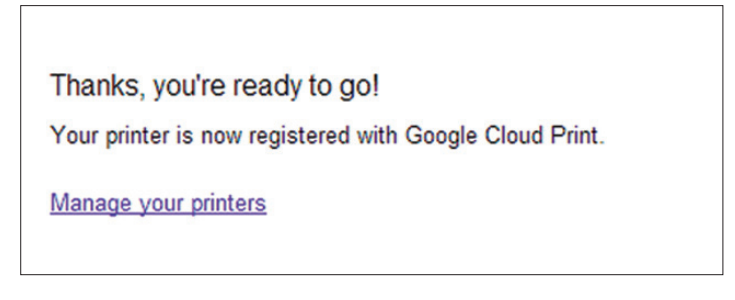

12 Rekisteröinnin yksityiskohdat ja rekisteröinnin päättämisen viesti tulevat näkyviin Oki Data-tuotteen ohjauspaneelille. Vieritä ruutua alas tarkistaaksesi viestin.

|                           | Register to 6                     | ioogle Cloud Print                              |  |
|---------------------------|-----------------------------------|-------------------------------------------------|--|
| E-mai<br>Devico<br>Google | l:<br>e Name:OKI<br>e Cloud Pri   | @gmail.com<br>-MC562-849609<br>int registration |  |
|                           | €Up                               | €Down                                           |  |
| Í                         | Register to (                     | ioogle Cloud Print                              |  |
| Google<br>compl<br>[OK]   | e Cloud Pri<br>ete.<br>Close this | int registration<br>screen.                     |  |
|                           | €Up                               | 모 Down                                          |  |

13 Napsauta "OK (OK)" -painiketta ohjauspaneelilla.

Tämä vie rekisteröinnin päätökseen.

# 3. Tulostus

Huomaa!

- Jos tulostetaan käyttämällä tulostinajureita, tai jos tulostus tapahtuu varsinaiselta Oki Data-laitteelta, tulostuksen laadussa voi ilmetä eroja.
  - PDF-tiedostot joissa käytetään läpinäkyvyyden efektejä eivät ehkä tulostu oikein.
  - Salattuja PDF-tiedostoja ei voi tulostaa.

#### Automaattinen tulostus

Tulostus käynnistyy automaattisesti kun tulostustiedot lähetetään Oki Data-laitteeseen joka on rekisteröity Google Cloud Print-palveluun.

- **1** Tarkista että Oki Data-laitteen virtalähde on kytketty päälle.
- 2 Käynnistä Google Cloud Print-palvelun kanssa yhteensopiva sovellus kuten Google Chrome, Gmail, tai Google Drive, jne., tietokoneelta tai mobiiliipäätteeltä.
- **3** Napauta sovelluksen työkalukuvaketta tai alasvetovalikkoa, ja valitse [**Tulosta**] alasvetovalikosta joka näkyy näytöllä.
- **4** Valitse rekisteröity Oki Data-laite esillä olevalta ruudulta.
- **5** Suorita tulostuksen asetukset tulostaaksesti.
  - Käytä tulostaessasi Oki Data-laitteen rekisteröintiin käytettyä Google-tiliä Google Cloud Print-palvelua varten. Käyttääksesi toista Google-tiliä tulostukseen, on välttämätöntä suorittaa [Jako] -asennus joka toimitetaan Google Cloud Print-palvelusta.

### Manuaalinen tulostus

Jos automaattinen tulostu ei ole mahdollistettu, tai aloittaaksesi tulostuksen välittömästi sen jälkeen kun tiedot on lähetetty, käytä manuaalista tulostusta.

- **1** Tarkista että Oki Data-laitteen virtalähde on kytketty päälle.
- **2** Valitse [Konfiguraatio]-[Google Cloud Print-palvelu (Google Cloud Print)]-[Tulosta manuaalisesti (Print Manually)].

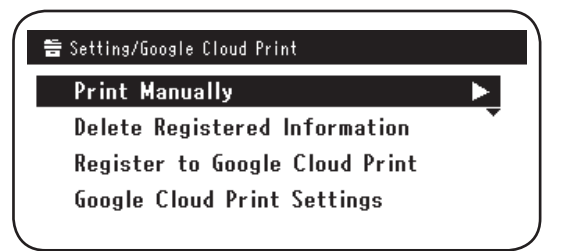

*3* Mikä tahansa tulostustieto Google Cloud Print-palvelussa tullaan tulostamaan.

Muistutus

Tulostaaksesi manuaalisesti, aseta [Pilvipalvelun käyttö] joka [Ota käyttöön] tai [Tauko]. [Pilvipalvelun käyttö] osalta, ks."Cloud Print-palvelun käyttöase-

tusten muutto" (Sivu 15).

### Tulostuksen asennuksen muutto

Muuttaaksesi tulostuksen asennusta, valitse [**Vaihtoehto**] esitetyn tulostimen valintaruudulla tulostaessa yhteensopivasta sovelluksesta.

### **Tulostuksen peruutus**

Peruuttaaksesi tulostuksen tulostuksen aikana, peruuta se Oki Data-laitteelta.

Jos tulostus ei ole käynnistynyt, siirry Google Cloud Print-pääkäyttäjänäkymään (https://www.google.com/cloudprint), ja poista tulostustyö.

# 4. Vianetsintä

## Oki Data-laitetta ei voi rekisteröidä

Jos Oki Data-laitetta ei voi rekisteröidä Google Cloud Print-palveluun, toteuta rekisteröinti uudelleen alusta alkaen toimenpidemenetelmän mukaisesti kohdassa "2. Tulostuksen esivalmistelut" (Sivu 6).

### Tulostusta ei voi suorittaa

1 Ks. "Google Cloud Print-palvelun rekisteröinnin tarkistus" (Sivu 14) ja tarkista että Oki Data-laite on rekisteröity oikein Google Cloud Print-palveluun.

Jos laitetta ei ole rekisteröity, toteuta rekisteröinti "2. Tulostuksen esivalmistelut" (Sivu 6) mukaisesti.

Jos laite on rekisteröity, siirry askeleeseen 2.

2 Siirry Oki Data-laitteelle tallennetulle verkkosivulle (http://(Oki-datalaitteen IP-osoite)), ja tarkista yhteyden tila.

Jos joko [XMPP-tila] tai [HTTP-tila] kohdassa [Pääkäyttäjän sisäänkirjautuminen]-[Konfiguraatio]-[Verkko]-[Google Cloud Print-palvelu] on [Virhe (Vikakoodi)], suorita vastatoimet jotka ovat kuvattuina kohdassa "Vikakoodi ilmestyy näkyville" (Sivu 13).

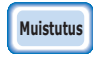

Tehtaan oletusasetus [Pääkäyttäjän sisäänkirjautuminen] käyttäjänimen asetus on "root", ja salasana on "aaaaaa".

Yrityksen verkkoa käytettäessä, tarkista että XMPP (5222) portti on avoinna.

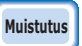

# Tarkkojen tietojen osalta liittyen käytettyyn verkkoon, ota yhteyttä verkon pääkäyttäjään.

# Vikakoodi ilmestyy näkyville

Jos näkyville ilmestyy virhekoodi, virhekoodi (8 alfanumeerista merkkiä) se tulee näkyville käytössä olevan Oki Data-laitteen ruudulle. Tarkista joko virhekoodin ensimmäiset 3 merkkiä tai viimeiset 2 merkkiä, ja suorita vianmääritys virhekooditaulukon vianmääritysten toimenpidemenetelmien mukaisesti.

#### Virhekooditaulukko

"x" virhekoodissa viittaa käyttäjämääriteltyyn alfanumeeriseen sisältöön.

| Virhekoodi               | Vastatoimi                                                                                                    |
|--------------------------|----------------------------------------------------------------------------------------------------|
| 00000000                 | Toiminnot ovat normaalit.                                                                                                    |
| 1 0 a x x x 1 3          | Yhteysvirhe HTTP-palvelimeen (palvelimen autentikointivirhe).                                                                                                    |
| 1 0 b x x x 1 3          | (http://(Oki-datalaitteen IP-osoite)), ja tarkista tuotu CA-lisenssi.                                                                                                    |
| 1 0 c x x x 1 3          | vantoentoisesti, paivita laiteonjeimisto.                                                                                                    |
| 1 0 a x x x 1 6          | Yhteysvirhe välityspalvelimeen (palvelimen autentikointivirhe).                                                                                                    |
| 1 0 b x x x 1 6          | (http://(Oki-datalaitteen IP-osoite)), ja tarkista tuotu CA-lisenssi.                                                                                                    |
| 1 0 c x x x 1 6          | vaintoentoisesti, paivita laiteonjeimisto.                                                                                                    |
| 1 0 3 × × × 8 3          | Yhteysvirhe XMPP-palvelimelle (palvelimen autentikointivirhe).                                                                                                    |
| 1 0 b × x × 8 3          | (http://(Oki-datalaitteen IP-osoite)), ja tarkista tuotu CA-lisenssi.<br>Vaihtoehtoisesti, päivitä laiteohjelmisto.                                                                   |
| 1 0 3 × × × 8 6          | Yhteysvirhe välityspalvelimeen (palvelimen autentikointivirhe).<br>Siirry Oki Data-laitteelle tallennetulle verkkosivustolle                                                          |
| 1 0 b x x x 8 6          | (http://(Oki-datalaitteen IP-osoite)), ja tarkista tuotu CA-lisenssi.<br>Vaihtoehtoisesti, päivitä laiteohjelmisto.                                                                   |
| x x x x x x <b>1 1</b>   | On tapahtunut DNS palvelinvirhe.<br>Tarkista Oki Data-laitteen DNS palvelimen asetukset. (Sivu 6)                                                                                     |
| x x x x x x x <b>1 2</b> | HTTP-palvelinyhteys on purkautunut.<br>Yhteyden menetys johtui käytössä olevasta verkkoympäristöstä.<br>Tarkista verkon pääkäyttäjän kanssa.                                          |
| x x x x x x x <b>1 3</b> | HTTP-palvelimen yhteysvirhe.<br>Yhteyden menetys johtui käytössä olevasta verkkoympäristöstä.<br>Tarkista verkon pääkäyttäjän kanssa.                                                 |
| x x x x x x x <b>1 4</b> | On tapahtunut DNS palvelinvirhe.<br>Tarkista DNS palvelimen asetukset tai välityspalvelimen nimi Oki Data-<br>laitteella. (Sivu 6, Sivu 7)                                            |
| x x x x x x x <b>1 5</b> | Yhteys välityspalvelimelle on purkautunut.<br>Tarkista välityspalvelimen asetukset Oki Data-laitteella. (Sivu 7)<br>Mikäli ongelma ei poistu, ota yhteyttä verkon pääkäyttäjään.      |
| x x x x x x <b>1 6</b>   | Tämä on välityspalvelimen yhteysvirhe.<br>Yhteyden menetys johtui käytössä olevasta verkkoympäristöstä.<br>Tarkista verkon pääkäyttäjän kanssa.                                       |
| x x x x x x x <b>1 7</b> | Tämä on välityspalvelimen autentikoinnin virhe.<br>Tarkista välityspalvelimen asetukset Oki Data-laitteella. (Sivu 7)<br>Mikäli ongelma ei poistu, ota yhteyttä verkon pääkäyttäjään. |

| Virhekoodi      | Vastatoimi                                                                                                    |
|-----------------|----------------------------------------------------------------------------------------------------|
| x x x x x x 8 1 | On tapahtunut DNS palvelinvirhe.<br>Tarkista Oki Data-laitteen DNS palvelimen asetukset. (Sivu 6)                                                                                     |
| x x x x x x 8 2 | Yhteys XMPP-palvelimelle on purkautunut.<br>Tarkista että XMPP (5222) -portti on avoinna.<br>Mikäli ongelma ei poistu, ota yhteyttä verkon pääkäyttäjään.                             |
| x x x x x x 8 3 | Yhteys XMPP-palvelimelle on purkautunut.<br>Tarkista että XMPP (5222) -portti on avoinna.<br>Mikäli ongelma ei poistu, ota yhteyttä verkon pääkäyttäjään.                             |
| x x x x x x 8 4 | On tapahtunut DNS palvelinvirhe.<br>Tarkista DNS palvelimen asetukset tai välityspalvelimen nimi Oki Data-<br>laitteella. (Sivu 6, Sivu 7)                                            |
| x x x x x x 8 5 | Yhteys välityspalvelimelle on purkautunut.<br>Tarkista välityspalvelimen asetukset Oki Data-laitteella. (Sivu 7)<br>Mikäli ongelma ei poistu, ota yhteyttä verkon pääkäyttäjään.      |
| x x x x x x 8 6 | Tämä on välityspalvelimen yhteysvirhe.<br>Tarkista että XMPP (5222) -portti on avoinna.<br>Mikäli ongelma ei poistu, ota yhteyttä verkon pääkäyttäjään.                               |
| x x x x x x 8 7 | Tämä on välityspalvelimen autentikoinnin virhe.<br>Tarkista välityspalvelimen asetukset Oki Data-laitteella. (Sivu 7)<br>Mikäli ongelma ei poistu, ota yhteyttä verkon pääkäyttäjään. |

# Google Cloud Print-palvelun rekisteröinnin tarkistus

#### Google Cloud Print-pääkäyttäjänäkymä

Siirry Google Cloud Print-pääkäyttäjänäkymään

(https://www.google.com/cloudprint). Syötä Google-tilitietosi, ja napsauta [Kirjaudu sisään].

Napsauta [**Tulosta**] tuodaksesi esiin rekisteröidyn tulostimen.

#### Oki Data-laitteelle tallennetut verkkosivut

Siirry Oki Data-laitteelle tallennetulle verkkosivulle

(http://(Oki-datalaitteen IP-osoite)), ja tarkista että [**Rekisteröity**] näkyy kohdassa [**Pääkäyttäjän sisäänkirjautuminen**]-[**Konfiguraatio**]-[**Verkko**]-[**Google Cloud Print-palvelu**].

# Muistutus

#### Tehtaan oletusasetus [Pääkäyttäjän sisäänkirjautuminen] käyttäjänimen asetus on "root", ja salasana on "aaaaaa".

#### Oki Data-laitteen ohjauspaneeli

Valitse [**Asetukset** (Setting)]-[**Google Cloud Print-palvelu** (Google Cloud Print)], ja tarkista että alla olevat neljä kohtaa ovat näkyvissä.

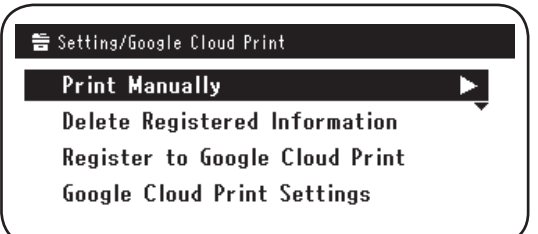

## Pilvipalvelun käyttäjän käyttöasetusten tarkistus/muutos

#### Pilvipalvelun käyttöasetusten tarkistus

Siirry Oki Data-laitteelle tallennetulle verkkosivulle (http://(Oki-datalaitteen IP-osoite)), ja tarkista [**Pääkäyttäjän sisäänkirjautuminen**]-[**Konfiguraatio**]-[**Verkko**]-[**Google Cloud Print-palvelu**]-[**Pilvipalvelun käyttö**]. Käytön tila on yksi kolmesta seuraavasta vaihtoehdosta.

**Ota käyttöön:** Sekä automaattinen että manuaalinen tulostus ovat mahdollistettuja. **Tauko:** Manuaalinen tulostus on mahdollistettu. Aseta mikäli haluat poistaa käytös tä automaattisen tulostuksen.

**Poista käytöstä:** Tulostus on poistettu käytöstä. Aseta tauottaaksesi Google Cloud Print-palvelun.

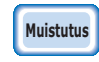

Tehtaan oletusasetus [Pääkäyttäjän sisäänkirjautuminen] käyttäjänimen asetus on "root", ja salasana on "aaaaaa".

#### Cloud Print-palvelun käyttöasetusten muutto

Käytä seuraavia toimenpidesisältöjä muuttaaksesi Google Cloud Print-palvelun käytön asetuksia.

#### Oki Data-laitteelle tallennetut verkkosivut

Siirry Oki Data-laitteelle tallennetulle verkkosivulle (http://(Oki-datalaitteen IP-osoite)), ja muuta asetusta käyttämällä [Ylläpidon asetukset]-[Verkkoasetukset]-[Google Cloud Print-palvelu]-[Pilvipalvelun käyttö].

#### Oki Data-laitteen ohjauspaneeli

Valitse [Asetukset]-[Google Cloud Print-palvelu]-[Google Cloud Print -asetukset]-[Pilvipalvelun käyttö (Using Cloud Service)], ja muuta asetuksia.

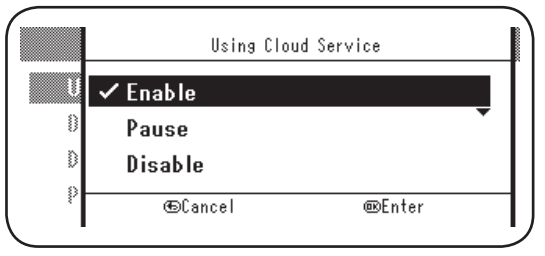

#### Toimintojen käyttö asettamalla lepotila-asetukset

Jos [**Pilvipalvelun käyttö**] on asetettu tilaan [**Ota käyttöön**], lepotilaa ei aktivoida myöskään jos [**Lepotila**] on asetettu tilaan [**ON**] Oki Data-laitteella.

Jos Oki Data-laitteen lepotila on käytössä, aseta Google Cloud Print-palvelu joko tilaan [**Tauko**] tai [**Poista käytöstä**].

### Poista rekisteröidyt tiedot

#### Poista rekisteröidyt tiedot

Käytä seuraavaa toimenpidemenetelmää poistaaksesi Oki Data-laitteen tiedot jotka ovat rekisteröity Google Cloud Prinzt-palveluun.

1 Tarkista, että Oki Data-laite on yhdistetty verkkoon.

Jos Oki Data-laite on yhdistetty verkkoon, Google Cloud Printpääkäyttäjänäkymän (https://www.google.com/cloudprint) tiedot tullaan poistamaan samanaikaisesti.

2 Ohjauspaneelista, valitse [Asetukset (Setting)]-[Google Cloud Print-palvelu (Google Cloud Print)]-[Poista rekisteröidyt tiedot (Delete Registered Information)].

| 🖶 Setting/Google Cloud Print   |   |
|--------------------------------|---|
| Print Manually                 |   |
| Delete Registered Information  |   |
| Register to Google Cloud Print | • |
| Google Cloud Print Settings    |   |
|                                |   |

3 Valitse [Kyllä (Yes)].

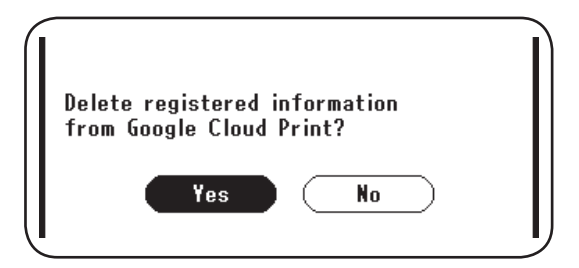

4 Kun poisto on viety päätökseen, seuraava ruutunäkymä tuodaan esiin.

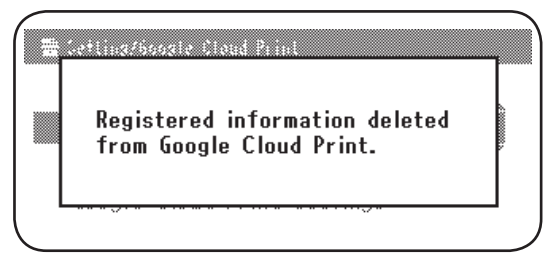

#### Poiston loppuunviennin tarkistus

#### Google Cloud Print-pääkäyttäjänäkymä

Siirry Google Cloud Print-pääkäyttäjänäkymään (https://www.google.com/cloudprint). Syötä Google-tilitietosi, ja napsauta [**Kirjaudu sisään**]. Napsauta [**Tulosta**], ja tarkista että rekisteröity tulostin on poistettu.

#### Oki Data-laitteelle tallennetut verkkosivut

Siirry Oki Data-laitteelle tallennetulle verkkosivulle, ja tarkista [**Pääkäyttäjän** sisäänkirjautuminen]-[Konfiguraatio]-[Verkko]-[Google Cloud Print-palvelu].

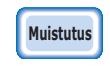

Tehtaan oletusasetus [Pääkäyttäjän sisäänkirjautuminen] käyttäjänimen asetus on "root", ja salasana on "aaaaaa".

#### Oki Data-laitteen ohjauspaneeli

Valitse [Asetukset]-[Google Cloud Print-palvelu]. Jos tiedot on poistettu, kaksi kohtaa [Rekist. Google Cloud Print-palvelu] ja [Google Cloud Print -asetukset] ovat näkyvillä.

### Jos on rekisteröinnin tietoja näkyvillä Google Cloud Print-pääkäyttäjänäkymässä

Jos rekisteröinnin tiedot poistettiin toimintamenetelmän mukaisesti joka kuvattiin kohdassa "Poista rekisteröidyt tiedot" (Sivu 16) kun Oki Data-laite ei ollut yhdistettynä verkkoon, Oki Data-laite joka rekisteröityi Google Cloud Print-pääkäyttäjänäkymään (https://www.google.com/cloudprint) saattaa olla vielä näkyvillä. Mikäli näin tapahtuu, käytä Google Cloud Print-pääkäyttäjänäkymää poistaaksesi Oki Data-laitteen.

#### Jos tiedot on poistettu Google Cloud Print-pääkäyttäjänäkymästä

Jos Oki Data-laite on poistettu Google Cloud Print-pääkäyttäjänäkymästä (https://www. google.com/cloudprint) vahingossa, rekisteröinnin tiedot pysyvät yhä Oki Data-laitteella. Tässä tapauksessa, poista myös rekisteröidyt tiedot Oki Data-laitteen ohjauspaneelilta.

1 Valitse [Asetukset (Setting)]-[Google Cloud Print-palvelu (Google Cloud Print)]-[Poista rekisteröidyt tiedot (Delete Registered Information)].

| 🖶 Setting/Google Cloud Print   |   |
|--------------------------------|---|
| Print Manually                 |   |
| Delete Registered Information  | Î |
| Register to Google Cloud Print | • |
| Google Cloud Print Settings    |   |
|                                |   |
|                                |   |
|                                |   |
|                                |   |

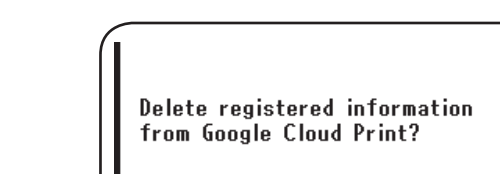

Yes

# Välityspalvelimen CA-lisessien tuonti

2 Valitse [Kyllä (Yes)].

CA-lisenssit voidaan tuoda Oki Data-laitteelle tallennetulta verkkosivulta (http://(Oki-datalaitteen IP-osoite)).

Määrittele välityspalvelimen luottaman lisensoijan myöntämä lisenssi. PEM-, DER- ja PKCS#7 -tiedostoja voidaan tuoda.

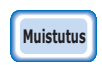

# Tarkkojen tietojen osalta liittyen käytettyyn verkkoon, ota yhteyttä verkon pääkäyttäjään.

No

# **Oki Data Corporation**

45700410EE Rev1

2014 1